Version: Godkendelsesdato:

## FBS handler opsætning

Formular konfiguration handler FBS biblioteks bruger API

FBS handleren kan bruges til at oprette biblioteksbrugere som er under 18 år og oprette værge.

For at kunne bruge denne vejledning skal FBS-handleren være installeret på din installation. Du kan se om den er installeret under Formular indstillinger og E-mails/handlers, hvis du kan vælge FBS handler. Som administrator kan du se om den er installeret i Udvid/modules.

Din leverandør kan hente den på https://github.com/itk-

dev/os2forms\_selvbetjening/tree/develop/web/modules/custom/os2forms\_fbs\_handler

| Trin | Handling       | Illustration |
|------|----------------|--------------|
| 1    | Opret formular |              |

Ejer: Godkender: Revisionsdato:

'#title': cor

| Trin | Handling                                                                                                    | Illustration                                                          |
|------|----------------------------------------------------------------------------------------------------|-----------------------------------------------------------------------|
|      | Sørg for at din formular er bygget op med følgende<br>elementer (yml). Formularen er også mulig at finde via<br>OS2forms Deling af formularer på tværs af installationer |                                                                       |
|      | <pre>barn_cpr:</pre>                                                                                                    |                                                                       |
|      | DK-775133: Bavnenøj<br>DK-775144: Gellerup                                                                                                    | prettelse af låner under 18 år ved Aarhus Bibliotekerne 🌣 🔹 🕇         |
|      | DK-775146: og så videre for egen kommune                                                                                                    | t barn_cpr barn_cpr Tekstfelt                                         |
|      | '#required': true                                                                                                    | + Angiv mail barn_mail E-mail                                         |
|      | guardian:                                                                                                    | + Skriv en 5-cifret pinkode pinkode Tekstfelt                         |
|      | '#type': fieldset                                                                                                    | Vælg bibliotek/afhentningssted afhentningssted Vælg andet             |
|      | '#title': 'Registrering af økonomisk ansvarlig'                                                                                                    | + Registrering af økonomisk ansvarlig Add element guardian Feltgruppe |
| 2    | '#description':  -                                                                                                    | . I avn navn Tekstfelt                                                |
|      | Som økonomisk ansvarlig indestår du                                                                                                    | + cpr cpr Tekstfelt                                                   |
|      | for de økonomiske mellemværender                                                                                                    | 🕂 e-mail email Tekstfelt                                              |
|      | mellem bibliotekerne og barnet eller den unge.<br>                                                                                                    | Accept af betingelser Checkbox                                        |
|      | Ved økonomiske mellemværender vil du                                                                                                    | Send knap(per) actions Send knap(per)                                 |
|      | få besked i din digitale post.                                                                                                    |                                                                       |
|      | navn:                                                                                                    |                                                                       |
|      | '#type': textfield                                                                                                    | Side 2 of 2                                                           |
|      | '#title': navn                                                                                                    | Sive 2 al 3                                                           |
|      | cpr:                                                                                                    |                                                                       |
|      | '#type': textfield                                                                                                    |                                                                       |

## Ejer: Godkender: Revisionsdato:

| Trin | Handling                                                                                                    | Illustration                |
|------|----------------------------------------------------------------------------------------------------|-----------------------------|
| 3    | Gå i Indstillinger => E-mails/handlers og vælg "Tilføj<br>handler" ud for "FBS"                                                                                                    |                             |
| 4    | Udfyld følgende felter:<br><b>ISL</b> : Dit biblioteks id i FBS<br><b>FBS endpoint url</b> : (bør være rigtig)<br><b>Username:</b> brugernavn på fbs API bruger som har<br>adgang til at oprette brugere<br><b>Password:</b> password til ovenstående bruger.<br>(dette brugernavn oprettes i FBS af en administrator) | FBS configuration     ISIL* |
| 5    | Gem og formularen kan testes og burde virke.                                                                                                    |                             |